## Send Outgoing D2L Emails to Your Outlook Inbox

Last Modified on 03/20/2025 11:59 am CDT

Instructors using **D2L Brightspace** can set up automatic forwarding of outgoing emails to their **Microsoft Outlook** inbox. This article outlines the steps to streamline email records, keeping all communications accessible in one central location.

**NOTE**: It is strongly recommended to regularly review your **Outlook Spam folder** to ensure important emails have not been mistakenly filtered.

## Send a Copy of Outgoing D2L Emails to Your Outlook Inbox

Show Video Walkthrough

From the upper right corner of any D2L page, click on [Your Account Name] → [Account Settings].

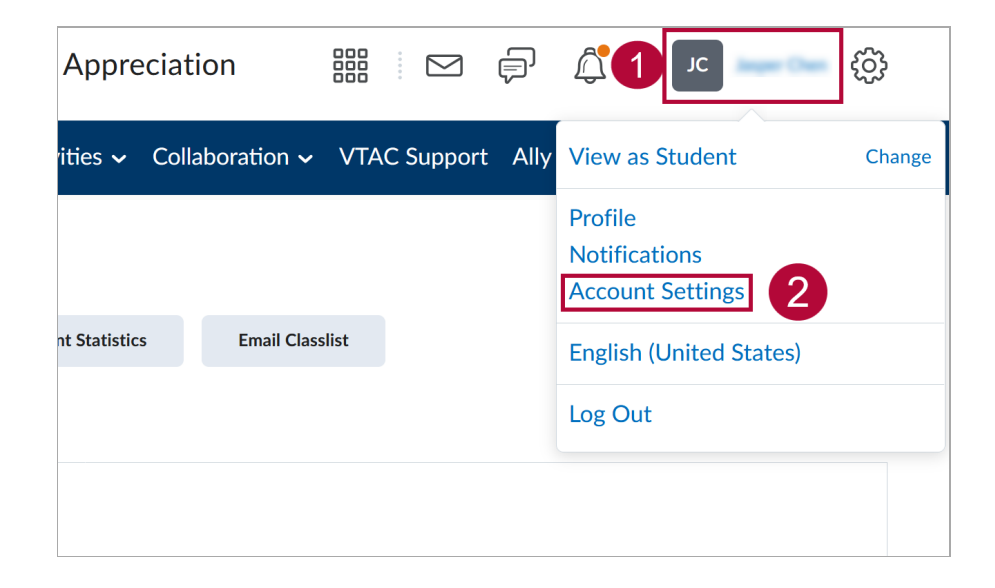

 Click on [Email] → Enable [Send a copy of each outgoing message to John.Doe@lonestar.edu]. This should be your LSC Employee Email address. Click [Save and Close] when finished.

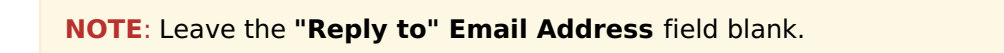

| Account Settings                                        |              |         |                 |
|---------------------------------------------------------|--------------|---------|-----------------|
| Account Settings                                        | Discussions  | Email   | Metadata        |
| Send a copy of each outgoing message to . @lonestar.edu |              |         |                 |
| "Reply to" Email Address                                |              |         |                 |
| Leave this field blank?                                 |              |         |                 |
| Verification Email)                                     |              |         |                 |
| Email Signature                                         |              |         |                 |
| Paragraph v <b>B</b>                                    | I <u>U</u> ץ | / = - = | `` <b>⊳</b> ⊪ ∂ |

- 3. A validation email will be sent to your employee email address. In your employee email inbox, click the **[Confirm Email Address]** link included in the validation email.
- Please refer to <u>Microsoft 365 Setup Rules in Outlook to Separate Student Emails</u> (<u>https://vtac.lonestar.edu/help/microsoft-365-setup-rules-in-outlook-to-seperate-student-</u> <u>emails</u>) for instructions on how to create a rule to organize all emails forwarded through D2L.